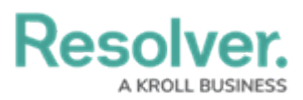

# Adding a Multi-Series Chart to a Dashboard

Last Modified on 01/29/2025 4:42 pm EST

## **Overview**

Resolver's Dashboard Builder allows Administrators to build custom Dashboards using the Dashboard Data Sets published within their Org.

Before using the Dashboards feature, at least one Dashboard Data Set needs to be created and published.

The following instructions apply to Multi-Series Bar, Multi-Series Line and Multi-Series Symbol Chart Types.

Multi-series Charts present a single value in more than one Category. Users must add a single **Category, Value** and **Series** field to create something similar to a Pivot Chart. A Multi-series Chart consists of two dimensions and a measure.

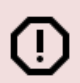

Warning:

All changes or edits made to a Chart are globally applied across all instances of the Chart unless you duplicate the Chart and apply changes or edits to the duplicated Chart.

### **User Account Requirements**

The user account you use to log into Resolver must have Administrator permission to add a Multi-Series Chart to a Dashboard.

### **Related Information/Setup**

To create a new Dashboard Data Set, please follow the link below:

• Create a New Dashboard Data Set

After creating a Dashboard Data Set, the user must publish it before it can be used with the Dashboard Data Set Builder. Please follow the link below for more information on Publishing a Dashboard Data Set.

• Publishing/Unpublishing a Dashboard Data Set

To add styles to your Chart, please follow the link below:

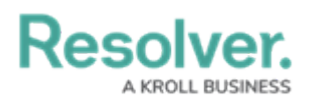

### • Adding Styles to a Chart

Please see the corresponding articles below for Information on Adding a Chart Type not covered by these instructions.

- Adding a Chart to a Dashboard
- Adding a Combo Chart to a Dashboard
- Adding a Table to a Dashboard
- Adding a Crosstab to a Dashboard
- Adding a Heatmap to a Dashboard
- Adding a Map to a Dashboard
- Adding a Box and Whiskers Chart to a Dashboard

### Navigation

1. From the *Home* screen, click the **Administration** icon.

|      |            | € Q Search |              | ••• | \$ ® \$ |
|------|------------|------------|--------------|-----|---------|
| Home | ✓ My Tasks |            |              |     |         |
|      | My Tasks   | \$ SI      | ORT Q SEARCH |     |         |
|      |            |            |              |     |         |
|      |            |            |              |     |         |
|      |            |            |              |     |         |
|      |            |            |              |     |         |

#### Administration Icon

2. From the Administrator Settings menu, click the Admin Overview link.

|      |            |               | ••• | \$                | ? 0 |
|------|------------|---------------|-----|-------------------|-----|
| Home | ✓ My Tasks |               |     | Admin Overview    |     |
|      |            |               |     | Settings          |     |
|      | My Tasks   | SORT Q SEARCH |     | 🈂 User Management |     |
|      |            |               |     | Branding          |     |
|      |            |               |     | A2 Languages      |     |
|      |            |               |     |                   |     |
|      |            |               |     |                   |     |
|      |            |               |     |                   |     |
|      |            |               |     |                   |     |
|      |            |               |     |                   |     |
|      |            |               |     |                   |     |
|      |            |               |     |                   |     |

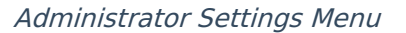

3. From the *Admin Overview* screen, click on the **Dashboard Builder** tile under the **Views** section.

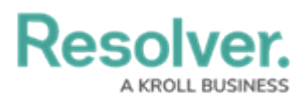

|         |                     |             | € Q Search            |                        | •                 | ••                     | ŝ | ? | Do |
|---------|---------------------|-------------|-----------------------|------------------------|-------------------|------------------------|---|---|----|
| Admin 0 | Overview            | ~           |                       | <br>                   |                   |                        |   |   |    |
|         | Data Model          |             |                       | Views                  |                   |                        |   |   |    |
|         | Object Types        | 1           | Object Type<br>Groups | Configurable Forms     |                   | Data<br>Visualizations |   |   |    |
|         | Fields              | Assessments | Data Definitions      | Dashboard Data<br>Sets | Dashboard Builder | <u> </u>               |   |   |    |
|         | Playbooks Automatic | m           |                       |                        |                   |                        |   |   |    |

Dashboard Builder Tile

4. From the *Dashboard Builder* screen, click on a **Dashboard Name**.

| Q                                        | 000               | \$ @ L         |
|------------------------------------------|-------------------|----------------|
| Advanced Reporting ~ Dashboard Data Sets | Dashboard Builder |                |
| Admin <b>: Dashboard Builder</b>         | + CR              | EATE DASHBOARD |
| Incident Management - Tracking           |                   |                |
|                                          |                   |                |

Dashboard Name

## Adding a Multi-Series Chart to a Dashboard

For illustration purposes, we are going to use the Multi-Series Bar Chart Type in the instructions below. However, you can apply these instructions to Multi-Series Line and Symbol Chart Types.

1. From the *Canvas Layout* screen, click the **Add Chart** button.

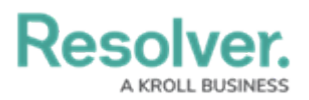

| Advanced Reporting     Dashboard Data Sets     Dashboard Builder     Incident Management - Tracking     Image: Image: Ima |                       |                    |        |                           |        |
|----------------------------------------------------------------------------------------------------|-----------------------|--------------------|--------|---------------------------|--------|
| Advanced Reporting                                                                                                    | ✔ Dashboard Data Sets | Dashboard Builder  |        |                           |        |
| Incident Manageme                                                                                                    | nt - Tracking 🛛 🖉     |                    |        | PUBLISH                   | -      |
|                                                                                                    | h 🖂 T 🗔 @             | ) = · \$ · B · 4 · |        |                           |        |
|                                                                                                    |                       |                    |        | Data                      | »      |
|                                                                                                    |                       |                    | Filter | Search Data               | Q      |
|                                                                                                    |                       |                    | 0      | ☆ Incident Management (82 | 084) > |
|                                                                                                    |                       |                    |        |                           |        |
|                                                                                                    |                       |                    |        |                           |        |
|                                                                                                    |                       |                    |        |                           |        |
|                                                                                                    |                       |                    |        |                           |        |
|                                                                                                    |                       |                    |        |                           |        |
|                                                                                                    |                       |                    |        |                           |        |
|                                                                                                    |                       |                    |        |                           |        |
|                                                                                                    |                       |                    |        |                           |        |
|                                                                                                    |                       |                    |        |                           |        |
|                                                                                                    |                       |                    |        |                           |        |
|                                                                                                    |                       |                    |        |                           |        |
|                                                                                                    |                       |                    |        |                           |        |

Add a Chart Button

2. From the *Chart* screen, click on a **Dashboard Data Set** from the **Data Panel**.

#### Note:

Only published Dashboard Data Sets will appear on the Data Panel.

| Perchan                  |                                                                                                    | ()    |                         | 22   |         | 6            | 0                     | <b>^</b> |
|--------------------------|----------------------------------------------------------------------------------------------------|-------|-------------------------|------|---------|--------------|-----------------------|----------|
| ,                        |                                                                                                    |       |                         |      | H C     | Save C       | hart X                |          |
| Data                     | Category                                                                                                    |       | Values Drop column here |      | Charts  |              |                       | ~ -      |
| Search Dataset Q         | ·                                                                                                    | Sheve |                         |      | - dil   | $\checkmark$ | 44.0 <sup>40</sup> .0 | Î        |
| Incident Management (820 | Add Descrip                                                                                                    |       |                         |      | lii     | <u>k</u>     | 3222                  |          |
|                          | Drop<br>column<br>as "value"                                                                                                    |       |                         |      | #       | #            | Ŧ                     | »        |
|                          |                                                                                                    |       |                         |      | 0       | +++          | * Tita<br>0,000       | Q<br>>   |
|                          |                                                                                                    |       |                         |      | General |              |                       | >        |
|                          |                                                                                                    |       | ET.                     |      | Styles  |              |                       | >        |
|                          | Category     Drop column here     Values     Drop column here       20.     Untitled Chart<br>Add Description     Untitled Chart<br>Bar Chart |       | th                      |      | Sorting |              | 1                     | >        |
|                          |                                                                                                    |       | Bar Chart               | Laye |         | vers         |                       | 2        |
|                          |                                                                                                    |       | Format                  |      |         | 2            |                       |          |
|                          |                                                                                                    |       |                         |      | Filters |              |                       | >        |
|                          |                                                                                                    |       |                         |      |         |              |                       |          |
|                          |                                                                                                    |       |                         |      |         |              |                       |          |
|                          |                                                                                                    |       |                         |      |         |              |                       |          |
|                          |                                                                                                    | Drop  | column as "category"    |      |         |              |                       |          |
|                          |                                                                                                    |       |                         |      |         |              |                       | -        |

Dashboard Data Set

3. Click in the Chart Header (Untitled Chart) field and enter a Chart Name. The first 36

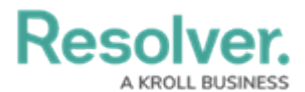

characters will show in the Chart Header.

| Peeelver                                                                    |                                                                                                    |                                                            |         | ~      |                                | $\cap$ |
|-----------------------------------------------------------------------------|----------------------------------------------------------------------------------------------------|------------------------------------------------------------|---------|--------|--------------------------------|--------|
|                                                                             |                                                                                                    | σ         ()         Ε         Σ         Ξ                 | C       | Save 0 | Chart 💙                        | ×      |
| < Data                                                                      | Category                                                                                                    | Drop column here Values Drop column here                   | Charts  |        |                                | ~      |
| DataSet Incident Managem                                                    |                                                                                                    |                                                            | - ili   | ~~     | de la                          | 1      |
| Search Columns                                                              | Category Drop column here<br>Number of Incidents Triaged Per Month<br>The data represents the number of incidents that are triaged each month<br>Drop<br>as "value"<br>Drop column as "category"<br>Drop column as "category" | 1                                                          |         |        |                                |        |
| Categories                                                                  | The data rep                                                                                                    | esents the number of incidents that are triaged each month | lii     |        | 1111                           |        |
| ∷ ≡ # of Threats Range                                                      |                                                                                                    |                                                            | #+      | #      | $\overline{\overline{\nabla}}$ |        |
|                                                                             |                                                                                                    |                                                            |         |        | A.100                          |        |
| ≣ ≣ Asset Status Value                                                      |                                                                                                    |                                                            |         | 111    | 0,000                          |        |
| 🗄 🗏 Case Costs Range                                                        |                                                                                                    |                                                            |         |        |                                | *      |
| 🌐 🗮 Case Duration (Days)                                                    |                                                                                                    |                                                            | General |        |                                | >      |
| 🗄 🗮 Case Focus name                                                         |                                                                                                    |                                                            | Styles  |        |                                | >      |
| 🗄 🖾 Case Focus Valid From                                                   | Drop                                                                                                    |                                                            | Sorting |        |                                | >      |
| ${}~{\rm $$!$}~{\rm $$!$}~{\rm $$E$}~{\rm Case}~{\rm Focus}~{\rm workflow}$ | <ul> <li>column</li> <li>as "value"</li> </ul>                                                                                                    | Bar Chart                                                  | Lavers  |        |                                | >      |
| Values                                                                      |                                                                                                    |                                                            | Format  |        |                                | >      |
| # # of Threats Value                                                        | *                                                                                                    |                                                            |         |        |                                |        |
| ∷ # Case Costs Value                                                        |                                                                                                    |                                                            | Filters |        |                                | 1      |
| 🗄 # Case Duration (Days)                                                    |                                                                                                    |                                                            |         |        |                                |        |
|                                                                             |                                                                                                    |                                                            |         |        |                                |        |
| # Case Focus workflow                                                       |                                                                                                    |                                                            |         |        |                                |        |
| # Case Net Loss Value                                                       |                                                                                                    |                                                            |         |        |                                |        |
| # Incident Average Dura                                                     |                                                                                                    | Drop column as "category"                                  |         |        |                                |        |
| # Incident Cost Value                                                       |                                                                                                    |                                                            |         |        |                                |        |

Chart Header and Description

 Click in the Add Description field and enter a Chart Description. The Chart Description will appear on the Data Panel under the Chart section and pop up when hovering your cursor over a Chart Name.

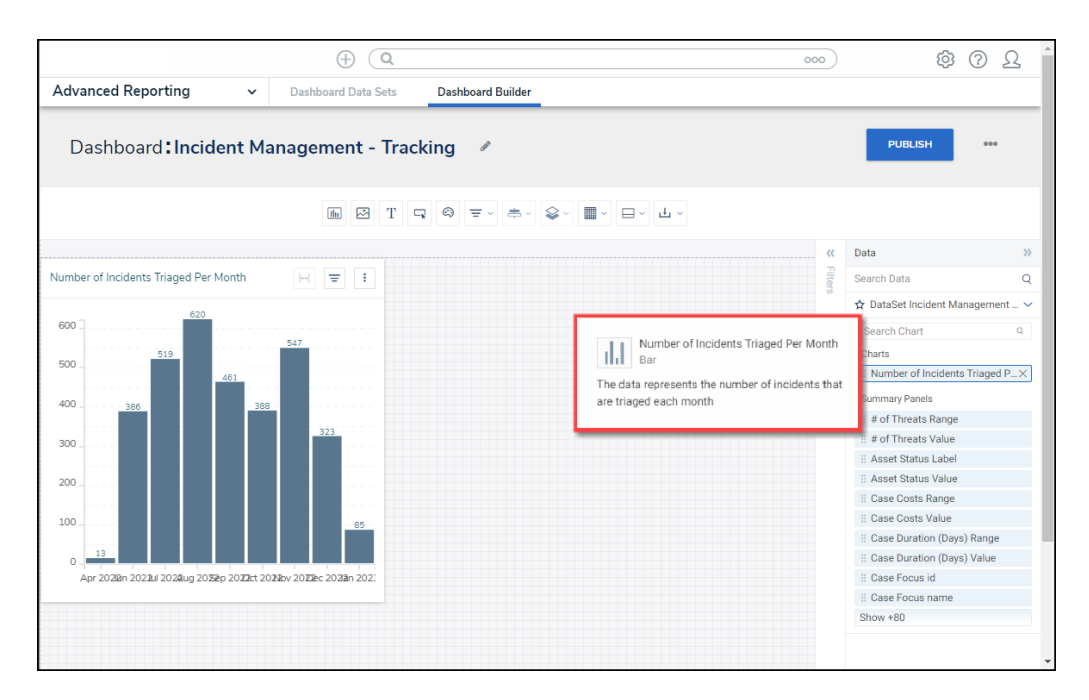

#### Chart Description

5. Select the **Multi-series Bar** Chart tile from the **Charts** panel.

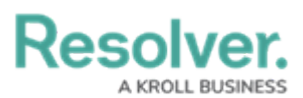

| Pasalyar                             |   |                            |                                                                                             | )                |         | â        | 0   |    |
|--------------------------------------|---|----------------------------|---------------------------------------------------------------------------------------------|------------------|---------|----------|-----|----|
|                                      |   |                            |                                                                                             | Ø () 전 Σ =       | н       |          | • × |    |
| Data                                 |   | Category                   | Drop column here Values                                                                     | Drop column here | Charts  |          | ~   | >> |
| N 🖩 DataSet Incident Managem.        | - |                            |                                                                                             |                  | 11      | ~        | 100 |    |
| Search Columns                       | Q | Number of<br>The data repr | f Incidents Triaged Per Month<br>esents the number of incidents that are triaged each month |                  | 10      | ~        |     |    |
| Categories<br>::  Observed Date/Time |   |                            |                                                                                             |                  |         | #        | Ţ   | ŕ  |
| 🗄 🗀 Observed Date/Time               |   |                            |                                                                                             |                  |         |          |     |    |
| 🗄 🗂 Open Date/Time                   |   |                            |                                                                                             |                  | •       |          | 111 |    |
| ∷ ≡ Overall Case Costs R             |   |                            |                                                                                             |                  |         |          |     |    |
| ∷ ≡ Overall Case Impact R            |   |                            |                                                                                             |                  | General |          | ~   |    |
| ∷ ≡ Overall Case Value_ R            |   |                            |                                                                                             |                  | Tool    | ltine    |     | 1  |
| 🗄 🗂 Primary Incident Type            |   |                            |                                                                                             |                  | 1001    | ups      | - 1 | -  |
| I E Primary Incident Type            |   |                            |                                                                                             |                  | Max Dat | a Points |     |    |
| I E Primary Incident Type            |   | Drop                       |                                                                                             |                  |         |          | ^   |    |
| 🗄 🐺 Priority Label                   |   | column                     | lhi l                                                                                       |                  | 50      |          | ~   |    |
| II E Priority Value                  | * | as "value"                 | Bar Char                                                                                    |                  | Styles  |          | >   |    |
| Values                               |   |                            |                                                                                             |                  |         |          |     |    |
| # # of Threats Value                 | ^ |                            |                                                                                             |                  | Sorting |          | 2   |    |
| # Case Costs Value                   |   |                            |                                                                                             |                  | Layers  |          | >   |    |
| # Case Duration (Days)               |   |                            |                                                                                             |                  | Format  |          | >   |    |
| # Case Focus id                      |   |                            |                                                                                             |                  | Filters |          | >   |    |
| # Case Focus workflow                |   |                            |                                                                                             |                  |         |          |     |    |
| # Case Net Loss Value                |   |                            |                                                                                             |                  |         |          |     |    |
| 🗄 # Incident Average Dura            |   |                            |                                                                                             |                  |         |          |     |    |
| # Incident Cost Value                |   |                            |                                                                                             |                  |         |          |     |    |
| # Incident Count Value               |   |                            | Drop column as "                                                                            | category"        |         |          |     |    |
| 🗄 # Incident Net Loss Val            | - |                            |                                                                                             |                  |         |          |     |    |

Multi-series Bar Chart

- Dashboard Data Set Categories and Values will appear under the Dashboard Data Set Name on the Data Panel.
  - **Categories (Blue):** Categories are text and data columns used to group data (e.g., Sales Region, Department Name, Order Dates, etc.).
  - Values (Green): Values are numeric columns used to calculate data. Values can also be aggregated (e.g., Average Price Per Product, Total Sales Revenue, etc.).
- Categories and Values have a Data Type icon next to the Dashboard Data Set Name.
   Data Type icons indicate the Category and Value Data Type:
- Text: 🗐
- Numeric: #
- Date:
- 8. Drag and drop a **Category** from the **Data Panel** onto the **Category** section at the bottom of the Chart (traditional x-axis) or within the **Category** field at the top.

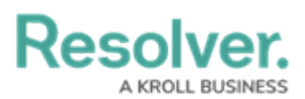

| Pasalyar                     |                                                                                                    | ~ ~ ~ ·            | $\cap$ |
|------------------------------|----------------------------------------------------------------------------------------------------|--------------------|--------|
|                              | 3 G O 8                                                                                                    | H 🖸 Save Chart 🔹 🗙 | :      |
| Data                         | Category Drop column here Values Drop column here Series Drop column here                                       | Charts ~           | ^ »    |
| N 🖩 DataSet Incident Managem | H 🗋 Triage Date                                                                                                 |                    | 1      |
| Search Columns Q             | Number of Incidents Triaged Per Month<br>The data represent the number of incidents that are triaged each month |                    |        |
| Categories                   |                                                                                                    |                    | · ·    |
| 🗄 📰 Resolver Incident Cla    |                                                                                                    | ++ - ++ - ▼        |        |
| 🗄 📰 Resolver Incident Cla    |                                                                                                    |                    |        |
| 🗄 🐺 Screening Priority Ra    |                                                                                                    | 🗢 ::: 🎟            |        |
| 🗄 🐺 Security Risk Rating R   |                                                                                                    |                    | 4      |
| 🗄 🐺 Situational Threat Typ   |                                                                                                    | General ~          |        |
| 🗄 🐺 Situational Threat Typ   |                                                                                                    | Legends            |        |
| 🗄 🗂 Summary Date             |                                                                                                    |                    |        |
| 🗄 📰 Tasks Open Range         |                                                                                                    |                    |        |
| 🗄 📰 Total Loss Amount R.     | Drop                                                                                                    | Tooltips           |        |
| 🗂 Triage Date                | as "value" Multiseries Bar Chart                                                                                | Table Calculatio   | -      |
| Values                       |                                                                                                    |                    | -      |
| 🗄 # # of Threats Value       |                                                                                                    | Max Data Points    |        |
| 🗄 # Case Costs Value         |                                                                                                    | 50                 |        |
| 🗄 # Case Duration (Days)     |                                                                                                    | 30 <b>v</b>        |        |
| 🗄 # Case Focus id            |                                                                                                    | Max Series         |        |
| # Case Focus workflow        |                                                                                                    |                    |        |
| 🗄 # Case Net Loss Value      |                                                                                                    | 50 🗘               |        |
| # Incident Average Dura      |                                                                                                    | Styles >           |        |
| # Incident Cost Value        |                                                                                                    | Jujico             | -      |
| # Incident Count Value       | Drop column as "category"                                                                                       | Sorting >          |        |
| 🗄 # Incident Net Loss Val    |                                                                                                    | Layers >           | -      |

Drag and Drop a Category

9. The **Category** data will populate the **Chart**. Bar Chart is the system default for Chart types.

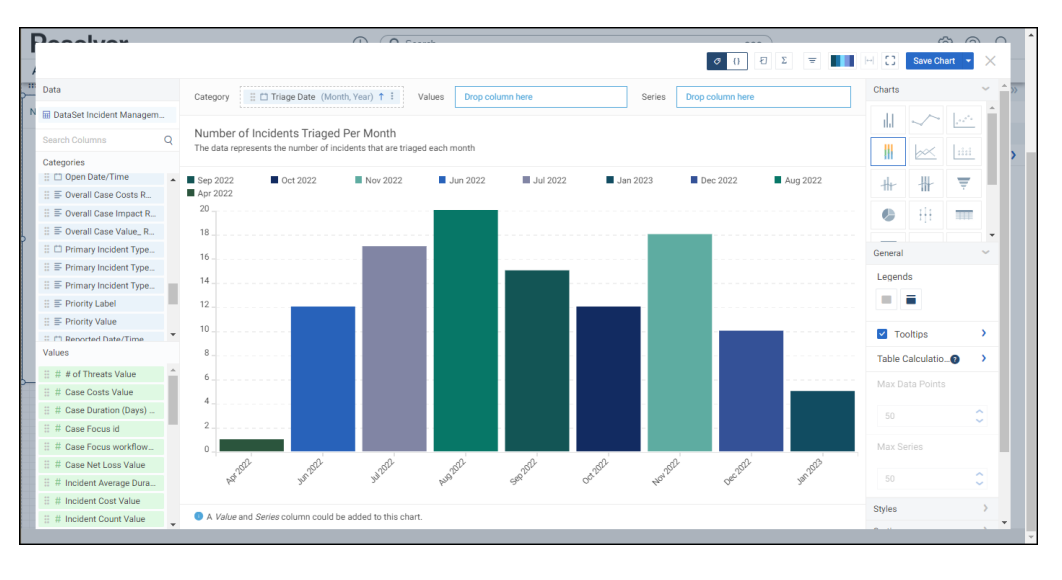

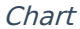

 Drag and drop a Value from the Data Panel into the Value section at the Side of the Chart (traditional y-axis) or within the Value field at the top.

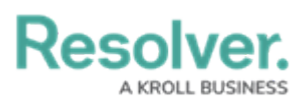

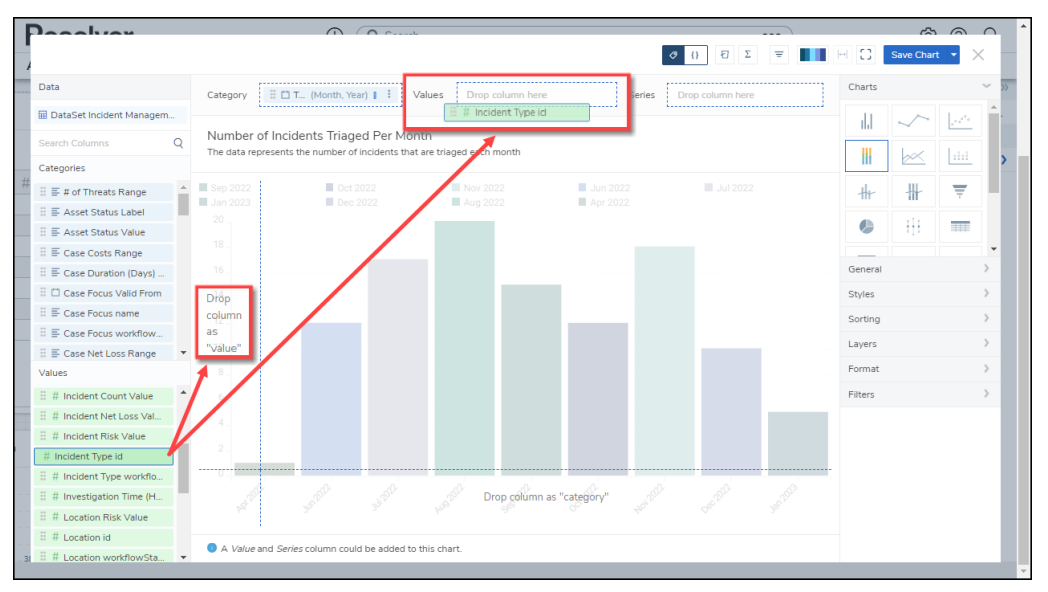

Drag and Drop a Value

11. Drag and drop a second Category from the **Data Panel** onto the **Series** field at the top.

| Decelver                  |                 |                                    |                 | $\square$                       | C                |                  |            |                  |                                                                                                    |   |         | C.          | 5     | $\cap$   |
|---------------------------|-----------------|------------------------------------|-----------------|---------------------------------|------------------|------------------|------------|------------------|----------------------------------------------------------------------------------------------------|---|---------|-------------|-------|----------|
|                           |                 |                                    |                 |                                 |                  |                  |            | Ø                | () Ε Σ                                                                                                    | 7 | H 0     | Save Cha    | art 👻 | ×        |
| Data                      | Catego          | ory 🗄 🗂 Tri                        | iage Date (Mont | h, Year) 🕇 🚦                    | Values 🗄 #       | Incident Type id | (SUM) I Se | eries Drop colum | n here                                                                                                    |   | Charts  |             |       | ~ 1      |
| DataSet Incident Managem. |                 | ·                                  |                 |                                 | L                |                  |            | 🗄 🗖 Closed       | Date/Time                                                                                                    |   | - U     | ~           | 100   | -        |
| Search Columns            | Q Num<br>The da | ber of Incide<br>ita represents th | ents Triaged    | Per Month<br>dents that are tri | iaged each month |                  |            |                  |                                                                                                    |   |         | -<br>Leve   | Laa   |          |
| Categories                |                 |                                    |                 |                                 |                  |                  |            |                  |                                                                                                    |   | - 111   |             |       |          |
| E Case Focus name         | ▲ 53<br>45      |                                    |                 | 51                              | 50               | 49               | 48         | 47               | 46                                                                                                    |   | #-      | #           | Ŧ     |          |
| II E Case Focus workflow  | 37              |                                    |                 | 35                              | 34               | 33               | 32         | 31               |                                                                                                    |   |         |             | _     |          |
| II = Case Not Loss Pange  | 29              |                                    | 28              | 10 A.I.                         |                  | 25               | 24         |                  | 22                                                                                                    |   |         | 111         |       |          |
| : D Check Date            | 21              |                                    | 20              | 19                              |                  |                  | 16         | 15               | 14                                                                                                    |   |         |             |       | -        |
| : Check bate              | 600 🗌           |                                    |                 |                                 |                  |                  |            |                  |                                                                                                    |   | General |             |       | ~        |
| :: Closed Date/Time       |                 |                                    |                 |                                 |                  |                  |            |                  |                                                                                                    |   | Legend  | ls          |       |          |
| Closed Date/Time          | 500<br>Dron     |                                    |                 |                                 |                  |                  |            |                  |                                                                                                    |   |         | _           |       | - 1      |
| 🗄 🚍 Country Label         | colum           | n                                  |                 |                                 |                  |                  |            |                  |                                                                                                    |   |         |             |       | - 1      |
| 🗄 🐺 Country Label         | as va           | lue"                               |                 |                                 |                  |                  |            |                  |                                                                                                    |   | -       |             |       |          |
| 🗄 🐺 Country Value         | *               |                                    |                 |                                 |                  |                  |            |                  |                                                                                                    |   | 🗹 То    | oltips      |       | <b>`</b> |
| Values                    |                 |                                    |                 |                                 |                  |                  |            |                  |                                                                                                    |   | Table 0 | Calculatio. | 0     | >        |
| # Incident Count Value    | *               |                                    |                 |                                 |                  |                  |            |                  |                                                                                                    |   |         |             |       | -        |
| # Incident Net Loss Val   |                 |                                    |                 |                                 |                  |                  |            |                  |                                                                                                    |   |         |             |       | - 1      |
| # Incident Risk Value     |                 |                                    |                 |                                 |                  |                  |            |                  |                                                                                                    |   |         |             | ~     | a        |
| # Incident Type id        | 100             |                                    |                 |                                 |                  |                  |            |                  |                                                                                                    |   |         |             | ~     | 1        |
| # Incident Type workflo   |                 |                                    |                 |                                 |                  |                  |            |                  |                                                                                                    |   |         |             |       | - 1      |
| # Investigation Time (H_  |                 | 0                                  |                 |                                 |                  | de la            |            | -0-              | de la companya de la companya de la comp |   |         |             |       | - 1      |
| # Location Risk Value     |                 | 3                                  |                 |                                 |                  | Drop column as ' | category"  |                  |                                                                                                    |   |         |             | 0     |          |
| # Location id             |                 |                                    |                 |                                 |                  |                  |            |                  |                                                                                                    |   |         |             |       |          |
| # Location workflowSta    |                 |                                    |                 | this short                      |                  |                  |            |                  |                                                                                                    |   | Styles  |             |       | >        |
| ·····                     | • • A S         | eries column co                    | uio pe added to | unis chart.                     |                  |                  |            |                  |                                                                                                    |   |         |             |       |          |

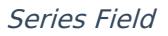

12. The bar size represents the value of each Category, and each value in the Series is represented by a color that can be distinguished by adding a legend to the chart.

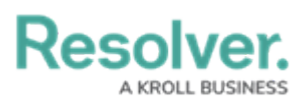

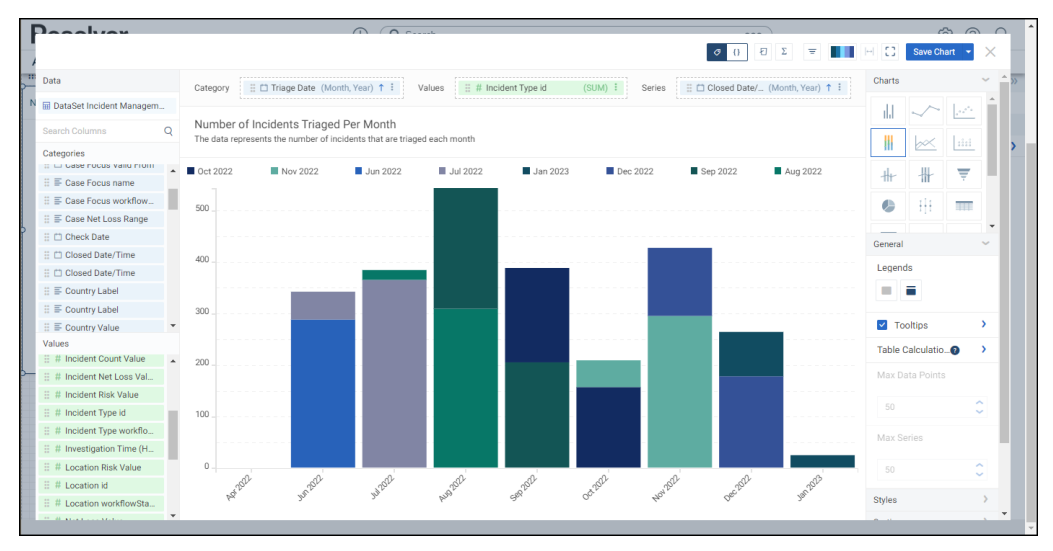

Multi-series Bar Chart

13. Click the **Save Chart** button to save your changes.